ขั้นตอนการเข้าสู่ระบบอีเมลโรงเรียนสตรีสิริเกศ

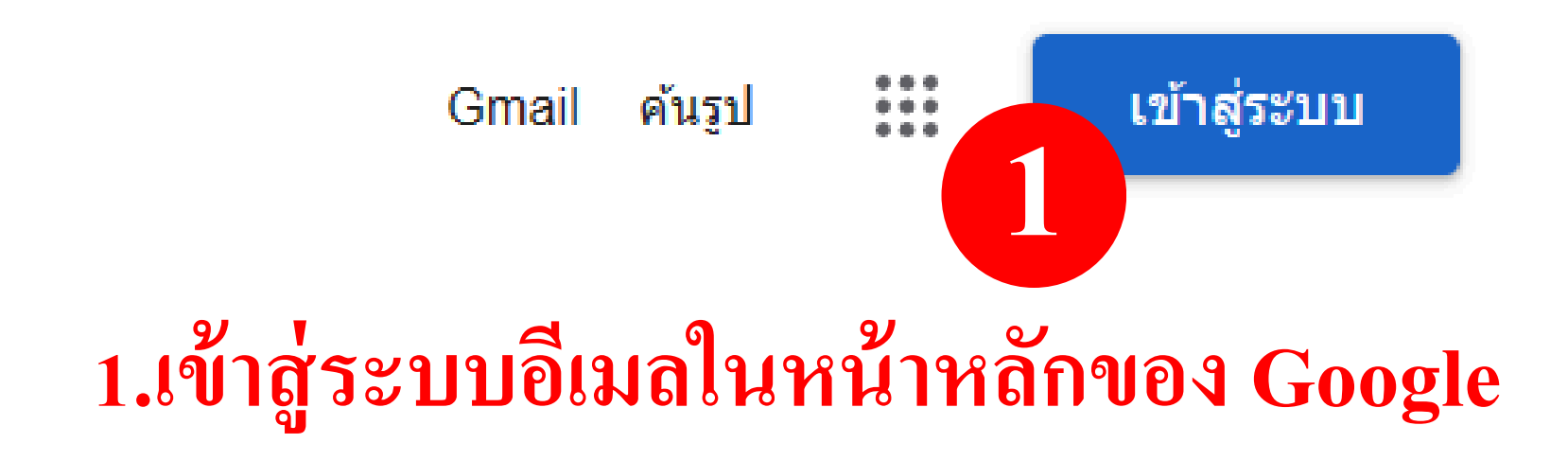

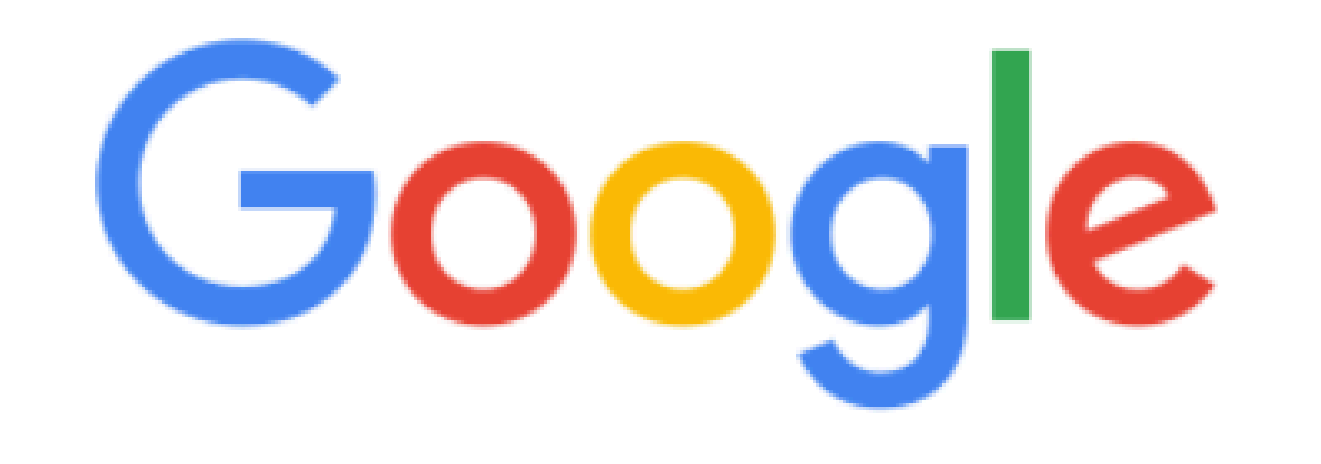

i 🦊 💼

ค้นหาด้วย Google ดีใจจัง ค้นแล้วเจอเลย

แสดง Google ใน: English

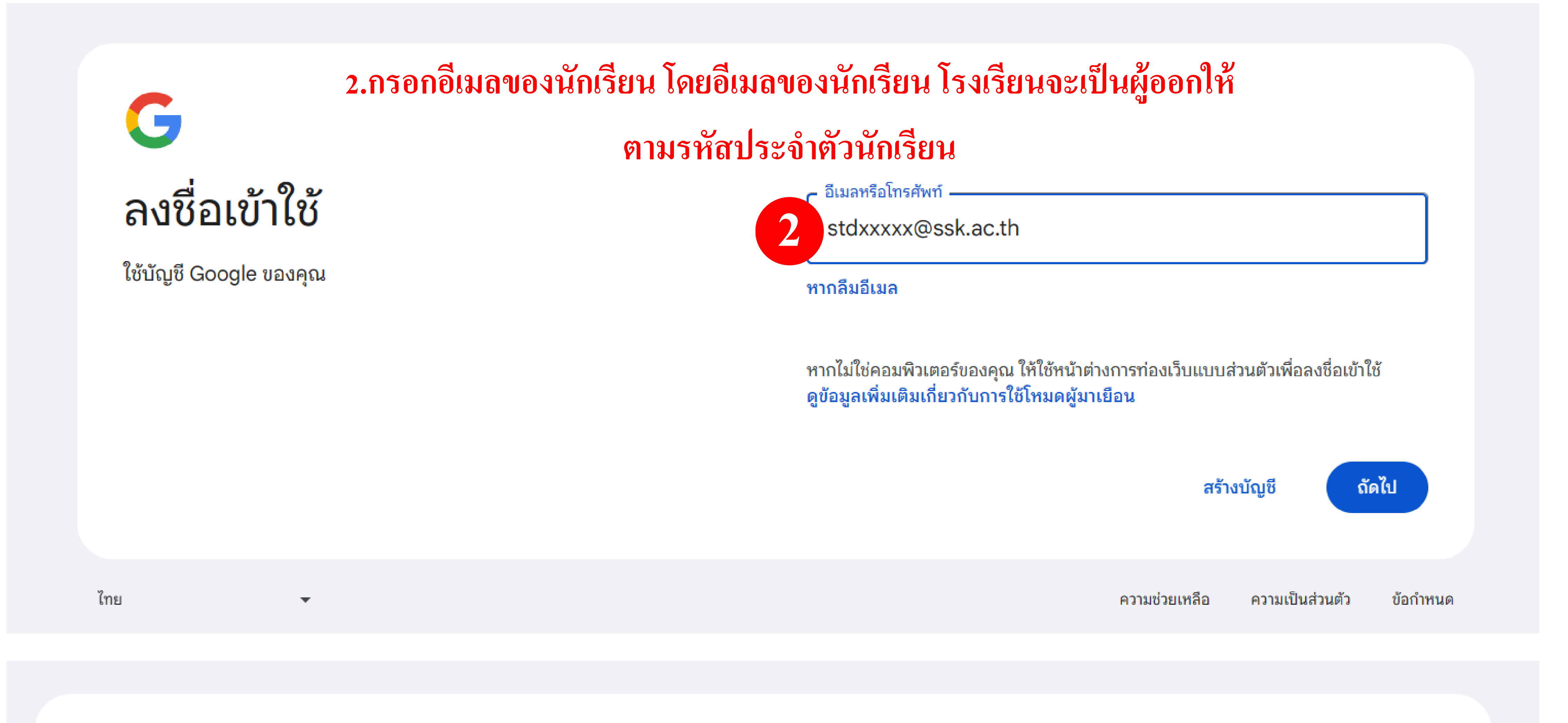

![](_page_0_Picture_7.jpeg)

Q

3.รหัสผ่านอื่เมลของนักเรียนใหม่ ทางโรงเรียนจะเป็นผู้กำหนดก่อน

![](_page_0_Figure_9.jpeg)

![](_page_1_Picture_0.jpeg)

4.ปุ่ม 9 จุด ข้างๆรูปโปรไฟล์จะมีหน้าต่างการใช้งานแอพพลิเคชั่นต่างๆ

เช่น Google Classroom, Google Meet, Google Drive

![](_page_1_Picture_3.jpeg)

Q

![](_page_1_Picture_5.jpeg)

![](_page_1_Picture_6.jpeg)